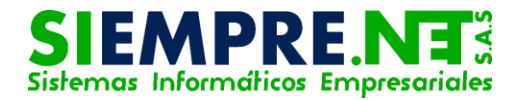

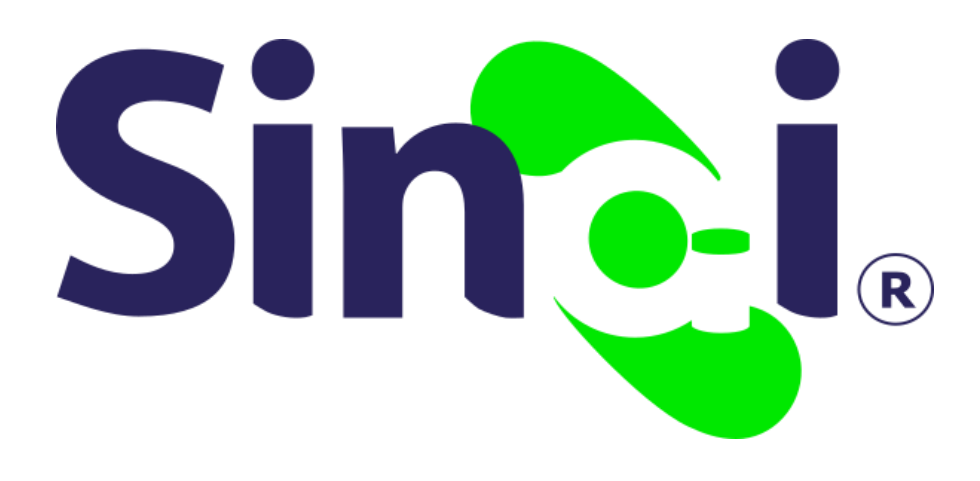

# Mi Horario Docente

## Guía Básica del Docente

Versión 2017.01.19

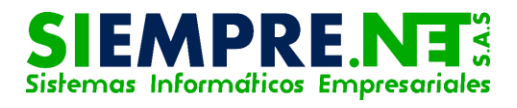

## Contenido

| Presentación                                                                       | 3           |
|------------------------------------------------------------------------------------|-------------|
| MI HORARIO                                                                         | 3           |
| DESCRIPCION                                                                        | 3           |
| ¿Dónde registro el horario en SINAI?                                               | 4           |
| ¿Cómo registro el horario?                                                         | 5           |
| ¿Cómo eliminar una asignatura del horario de clases?                               | 7           |
| ¿Cómo descargar el horario de SINAI?                                               | 8           |
| ¿Cómo registro el horario?<br>¿Cómo eliminar una asignatura del horario de clases? | 5<br>7<br>8 |

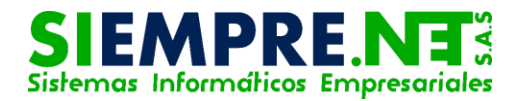

## Presentación

Esta guía ha sido elaborada con el fin de brindarle a los docentes los pasos para realizar el registro del horario de clases en SINAI.

## MI HORARIO

# DESCRIPCION

SINAI dispone de una herramienta para el registro del horario de cada docente, es muy importante registrar el horario de clases, ya que esto le permite al docente utilizar la opción de Registro Inasistencias por Día, en especial para docentes de primaria y docentes de metodologías activas tales como Escuela Nueva y Pos-primaria.

En una secuencia de imágenes, se mostrará paso a paso, como registrar el horario en SINAI.

#### DECRETO NÚMERO 1850 DE 2002

#### Jornada Escolar

Artículo 5º.

Asignación académica.

Es el tiempo que, distribuido en de clase, dedica períodos el docente la atención а estudiantes directa de sus actividades en pedagógicas correspondientes a las áreas obligatorias y fundamentales y a las asignaturas optativas, de conformidad con el plan de estudios.

Artículo 7º.

Distribución de actividades de los docentes.

Para el desarrollo de las cuarenta (40) semanas lectivas de académico trabaio con definidas estudiantes, en el calendario académico, el rector director del establecimiento 0 educativo. fijará el horario de cada docente, distribuido para cada día de la semana, discriminando el tiempo dedicado al cumplimiento de la asignación académica y a las actividades curriculares complementarias.

www.mineducacion.gov.co

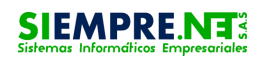

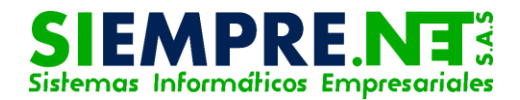

## ¿Dónde registro el horario en SINAI?

Para registrar el Horario en SINAI siga los pasos, ilustrados en las imágenes.

Imagen 1

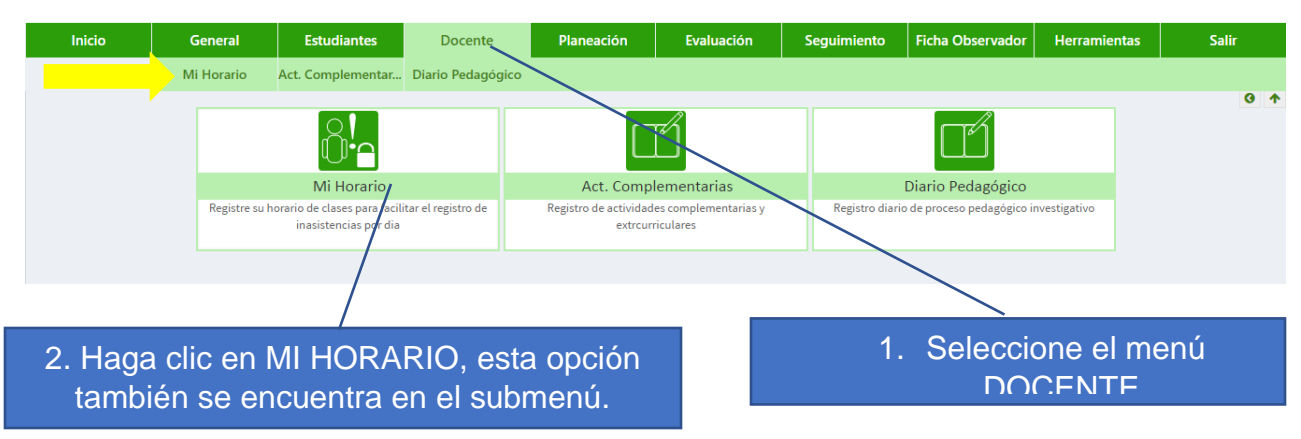

En la parte de abajo aparece la información de asignación académica que tiene el docente en cada grupo, con su respectiva intensidad horaria semanal.

|               | asignación académic                                                                       | a                 |                         |                                                     | (                     |
|---------------|-------------------------------------------------------------------------------------------|-------------------|-------------------------|-----------------------------------------------------|-----------------------|
| Grupo         | Asignatura                                                                                | Abreviatura       | Horas Semanales         | Horas Registradas                                   | Diferencia            |
| 0202 SINAI    | CIENCIAS NATURALES Y EDUCACION AMBIENTAL                                                  | C.NAT             | 3                       | 0                                                   | 3                     |
| 0202 SINAI    | CIENCIAS SOCIALES, HISTORIA, GEOGRAFÍA, CONSTITUCIÓN                                      | C. SOC            | 3                       | 0                                                   | 3                     |
| 0202 SINAI    | EDUCACION ARTISTICA Y CULTURAL                                                            | ARTIST            | 2                       | 0                                                   | 2                     |
| 0202 SINAI    | EDUCACION FISICA, RECREACION Y DEPORTES                                                   | EDUFIS            | 2                       | 0                                                   | 2                     |
| 0202 SINAI    | EDUCACION ETICA Y EN VALORES HUMANOS                                                      | ETICA             | 1                       | 0                                                   | /1                    |
| 0202 SINAI    | EDUCACION RELIGIOSA                                                                       | RELIG             | 1                       | 0                                                   | 1                     |
| brouic        |                                                                                           | ESPAÑ             | 5                       | 0                                                   | 5                     |
| Dievia        |                                                                                           | INGLES            | 1                       | 0                                                   | 1                     |
| 0202 SINAI    | MATEMATICAS                                                                               | MATEM             | 5                       | 0                                                   | 5                     |
| 0202 SINAI    | GEOMETRÍA                                                                                 | GEOMETRIA         | 1                       | 0                                                   | 1                     |
| 0202 SINAI    | TECNOLOGIA E INFORMÁTICA                                                                  | TECINF            | 1                       | 0                                                   | 1                     |
| 0201 CINIAI   | CIENCIAS MATURALES V EDUCACION AMBIENTAL                                                  | CNAT              | 2                       | 0                                                   | 2                     |
| Esta<br>regis | información indica que no se<br>strado las horas asignadas de<br>asignatura en el horario | e ha ∘<br>e la ™s | Al regist<br>asignatura | rar el total de h<br>en el horario, l<br>debe ser 0 | oras de<br>la diferer |

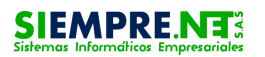

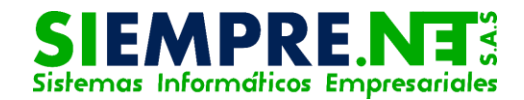

## ¿Cómo registro el horario?

La forma para hacer el registro del horario es la siguiente:

Seleccione los siguientes parámetros.

### Imagen 3

| 1    | nicio   |            |         | Ge    | neral  |       |        | Estud | dian | tes         | Docente            | Planeación              | Evaluación | Seguimi     | ento | Ficha Observado | r Herramientas   | s Salir      |
|------|---------|------------|---------|-------|--------|-------|--------|-------|------|-------------|--------------------|-------------------------|------------|-------------|------|-----------------|------------------|--------------|
| Op   | ociones |            |         | Mi H  | lorari | 0     | Act.   | Com   | plem | nentar Dia  | rio Pedagógico     |                         |            |             |      |                 |                  |              |
| Agr  | egar G  | rupos      | s y Asi | ignat | uras   | al Ho | orario |       |      | Horario de  | Clases del Doce    | <del>nte</del>          | Jorna      | da          |      |                 |                  | 0 1          |
| Jori | nada:   |            |         |       |        |       |        |       |      | Hora        | Lunes              | Martes                  | Miércoles  | Jueves      |      | Viernes         | Sábado           | Domingo      |
| MA   | ÑANA    |            |         |       |        |       |        | Ť     |      | 1           |                    |                         |            |             |      |                 |                  |              |
| Gru  | po:     |            |         |       |        |       |        |       |      | 2           |                    |                         | <b>^</b>   |             |      |                 |                  |              |
| 020  | 02 SINA | AI .       |         |       |        |       |        |       |      | 3           |                    |                         | Grup       | 0           |      |                 |                  |              |
| Asig | snatura | A:<br>NATI |         | c v i | EDUC   |       | NAM    |       |      | 4           |                    |                         |            |             |      |                 |                  |              |
|      | INCIAS  | INATO      | M       | v     | 1      | ACIO  | C C    |       |      | 5           |                    |                         |            | 1           |      |                 |                  |              |
|      | iora    | -          |         | ^     | •      | V     | 3      |       |      | 6           |                    |                         | Asignat    | ura         |      |                 |                  |              |
|      | 1       |            | -       |       |        |       |        |       |      | 7           |                    |                         | , isiginal |             |      |                 |                  |              |
|      | 2       |            |         | -     |        |       |        |       |      | 8           |                    |                         |            |             |      |                 |                  |              |
|      | 3       |            |         |       |        |       |        |       |      | 9           |                    |                         |            |             |      |                 |                  |              |
|      | 4       |            |         |       |        |       |        |       |      | 10          |                    |                         |            |             |      |                 |                  |              |
|      | 5       |            |         |       |        |       |        |       |      |             |                    |                         | 1          |             |      | 1               |                  | 11           |
|      | 6       |            |         |       |        |       |        |       |      | Totales por | Asignatura         |                         |            |             |      |                 |                  |              |
|      | 7       |            |         |       |        |       |        |       |      | Grupo       |                    | Asignatura              |            | Abreviatura | Hora | as Semanales    | Horas Registrada | s Diferencia |
|      | 8       |            |         |       |        |       |        |       |      | 0202 SINAI  | CIENCIAS NATURALE  | S Y EDUCACION AMBIENTA  | L          | C.NAT       |      | 3               | 0                | 3            |
|      | 9       |            |         |       |        |       |        |       |      | 0202 SINAI  | CIENCIAS SOCIALES, | HISTORIA, GEOGRAFÍA, CO | NSTITUCIÓN | C. SOC      |      | 3               | 0                | 3            |
|      | 10      |            |         |       |        |       |        |       |      | 0202 SINAI  | EDUCACION ARTISTI  | ICA Y CULTURAL          |            | ARTIST      |      | 2               | 0                | 2            |
|      | Agr     | egar       |         |       | D      | escar | gar    |       |      | 0202 SINAI  | EDUCACION FISICA,  | RECREACION Y DEPORTES   |            | EDUFIS      |      | 2               | 0                | 777165       |

Una vez seleccionada la jornada, el grupo y la asignatura, damos clic en la **casilla de verificación**, correspondiente al día y la hora en la cual se tienen asignación académica de la asignatura seleccionada, seguidamente damos clic en el botón Agregar.

Imagen 4

| Jornada:     MAÑANA   I   Interstance   Martes   Miércoles   Jueves   Viernes   Sábado   Domi     Grupo:   I   I   I   I   I   I   I   I   I   I   I   I   I   I   I   I   I   I   I   I   I   I   I   I   I   I   I   I   I   I   I   I   I   I   I   I   I   I   I   I   I   I   I   I   I   I   I   I   I   I   I   I   I   I   I   I   I   I   I   I   I   I   I   I   I   I   I   I   I   I   I <thi< th="">   I   I   I   I   I   I   I   I   I   I   I   I   I   I   I   I   I   I   I   I   I   I   I   I   I   I   I   I   I   I<!--</th--><th>pciones<br/>gregar Grupos</th><th>s y Asi</th><th>Mi H<br/>ignat</th><th>lorario<br/>turas</th><th>o<br/>al Ho</th><th>Act.</th><th>. Compl</th><th>ementar Dia</th><th>rio Peda<br/>Clases</th><th>Día de la se<br/>a</th><th>emana<br/>signati</th><th>en que<br/>ura</th><th>da la</th><th></th><th></th></thi<>                                                                                                    | pciones<br>gregar Grupos | s y Asi | Mi H<br>ignat | lorario<br>turas | o<br>al Ho | Act. | . Compl | ementar Dia | rio Peda<br>Clases | Día de la se<br>a                   | emana<br>signati | en que<br>ura | da la          |                    |            |
|----------------------------------------------------------------------------------------------------|--------------------------|---------|---------------|------------------|------------|------|---------|-------------|--------------------|-------------------------------------|------------------|---------------|----------------|--------------------|------------|
| MANAA   1   1     Grupo:   2   3     Q202 SINAI   3   Asignatura:     CIENCIAS NATURALES Y EDUCACION AMBI *   4   Seleccione la casilla de verificación.     Hora   L   M   X   J   V   D     1   0   0   0   6   7   0   0   0     3   4   5   0   0   0   0   0   0   0     3   4   5   0   0   0   0   0   0   0   0   0   0   0   0   0   0   0   0   0   0   0   0   0   0   0   0   0   0   0   0   0   0   0   0   0   0   0   0   0   0   0   0   0   0   0   0   0   0   0   0   0   0   0   0   0   0   0   0   0   0   0   0   0   0   0   0                                                                                                    | rnada:                   |         |               |                  |            |      |         | Hora        | Lunes              | Martes                              | Miércoles        | Jueves        | Viernes        | Sábado             | Domingo    |
| Grupo:   2     0202 SINAI                                                                                                    | AÑANA                    |         |               |                  |            |      |         | 1           |                    |                                     |                  |               |                |                    |            |
| 2020 SINAI       Asignatura:       CIENCIAS NATURALESY EDUCACION AMBI *   4   Seleccione la casilla de verificación.     1     6     2        3        4        5        6        7        8        9   Hora del día en que se da la asignatura      6        7         6         6         6         7         8         9   Hora del día en que se da la asignatura       6          7 <t< td=""><td>.ipo:</td><td></td><td></td><td></td><td></td><td>/</td><td></td><td>2</td><td></td><td></td><td></td><td></td><td></td><td></td><td></td></t<>                                                                                                    | .ipo:                    |         |               |                  |            | /    |         | 2           |                    |                                     |                  |               |                |                    |            |
| Asignatura:   CIENCIAS NATURALES Y EDUCACION AMBI   A     Hora   I   I                                                                                                    | 02 SINAI                 |         |               |                  | /          |      | •       | 3           |                    |                                     |                  |               |                |                    |            |
| CLEINCLAS INFLORATES TEDUCALION AND T     Hora   L   M   X   J   V   D   6     1   Image: Clean of the standard standard st                                                                                                    | gnatura:                 |         |               |                  |            |      | 4D1 -   | 4           |                    | Seleccio                            | one la (         | casilla (     | de             |                    |            |
| Hora   L   W   X   J   V S   D   6     1   0   0   0   0   0   0   0   0   0   0   0   0   0   0   0   0   0   0   0   0   0   0   0   0   0   0   0   0   0   0   0   0   0   0   0   0   0   0   0   0   0   0   0   0   0   0   0   0   0   0   0   0   0   0   0   0   0   0   0   0   0   0   0   0   0   0   0   0   0   0   0   0   0   0   0   0   0   0   0   0   0   0   0   0   0   0   0   0   0   0   0   0   0   0   0   0   0   0   0   0   0   0   0   0   0   0   0   0   0<                                                                                                    | ENCIAS NATU              |         | es Y I        | EDUC             |            |      |         | 5           |                    |                                     | vrificaci        | ián           |                |                    |            |
| 1   1   1   1   1   1   1   1   1   1   1   1   1   1   1   1   1   1   1   1   1   1   1   1   1   1   1   1   1   1   1   1   1   1   1   1   1   1   1   1   1   1   1   1   1   1   1   1   1   1   1   1   1   1   1   1   1   1   1   1   1   1   1   1   1   1   1   1   1   1   1   1   1   1   1   1   1   1   1   1   1   1   1   1   1   1   1   1   1   1   1   1   1   1   1   1   1   1   1   1   1   1   1   1   1   1   1   1   1   1   1   1   1   1   1   1   1   1   1                                                                                                      | Hora L                   | IVI     | X             | 1                | V          | S    | D       |             |                    |                                     |                  |               |                |                    |            |
| 2   8     3   9     4   5     5   6     7   6     7   6                                                                                                    | 1                        | •       |               |                  |            |      |         | 7           |                    |                                     |                  |               |                |                    |            |
| 3   9   Hora del día en que se da la     4   0   10     5   0   0     6   0   0     7   0   0     7   0   0                                                                                                    | 2                        |         |               |                  |            |      |         | 8           |                    |                                     |                  |               |                |                    |            |
| 4 5 6 10   5 6 6   7 6 6                                                                                                    | 3 🗹                      |         |               |                  | da la      |      |         |             |                    |                                     |                  |               |                |                    |            |
| 5 Image: Constraint of the second second s | 4 🔤                      | =       | Ξ             | Ξ                | =          | =    |         | 10          |                    |                                     |                  | fue se i      |                |                    |            |
| 6 0 0 0 0 Totales por Asignatura   7 0 0 0 0 0                                                                                                    | 5                        |         |               |                  |            |      |         |             |                    | а                                   | signati          | ura           |                |                    |            |
| 7 Grupo Asimatium Abravitium Herre Samaaaler Herre Samaaaler                                                                                                    | 6                        |         |               |                  |            |      |         | Totales por | Asigna             | па                                  |                  |               |                |                    |            |
| Asignatura Asignatura Abreviatura Horas Semanares Horas Registradas                                                                                                    | 7                        |         |               |                  |            |      |         | Grupo       |                    | Asignatura                          |                  | Abreviatura   | Horas Semanale | s Horas Registrada | Diferencia |
| 8 0 0 0 0 0 0 0 0 0 0 0 0 0 0 0 0 0 0 0                                                                                                    | 8                        |         |               |                  |            |      |         | 0202 SINAI  | CIENCIAS           | IATURALES Y EDUCACION AMBIENTAL     |                  | C.NAT         | 3              | 0                  | 3          |
| 9 0 0 0 0 0 0 0 0 0 0 0 0 0 0 0 0 0 0 0                                                                                                    | 9                        |         |               |                  |            |      |         | 0202 SINAI  | CIENCIAS S         | OCIALES, HISTORIA, GEOGRAFÍA, CONST | ΓΙΤUCIÓN         | C. SOC        | 3              | 0                  | 3          |
|                                                                                                    | 10                       |         |               |                  |            |      |         | 0202 SINAI  | EDUCAC             | <b>•</b> • • •                      |                  |               |                | 0                  | 2          |
| August - Bustanting - Bustanting - Bustanting - Opcion para agregar la                                                                                                    | Agregar                  | _       |               |                  |            | aar  |         | 0202 SINAI  | EDUCAC             | Opcion                              | para a           | gregar        | la –           | 0                  | 2          |
| asignatura al horario                                                                                                    | Agregar                  |         |               |                  | cocur      | 9    |         |             |                    | aciana                              | tura al          | horarie       |                |                    | 77165 -    |

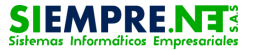

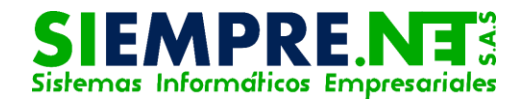

Al seleccionar la opción agregar, las asignaturas se van ubicando en la celda del día y hora seleccionado, tal como se observa en la ilustración. Podemos agregar toda una asignación dando clic en las casillas de verificación que corresponden a una asignatura.

| h    | nicio         |       |        | Ge     | neral  |       |        | Estud | lian | tes         | Docente             |        | Planeación | Evaluación | Seguim      | iento   | Ficha Observado | Herramientas      | Salir      |     |
|------|---------------|-------|--------|--------|--------|-------|--------|-------|------|-------------|---------------------|--------|------------|------------|-------------|---------|-----------------|-------------------|------------|-----|
| Ор   | ciones        |       |        | Mi H   | lorari | 0     | Act.   | Comp  | lem  | ientar Dia  | rio Pedagógico      |        |            |            |             |         |                 |                   |            |     |
| Agre | egar G        | rupos | s y As | ignat  | turas  | al Ho | orario |       |      | Horario de  | Clases del Docer    | nte    |            |            |             |         |                 |                   |            | 3 · |
| Jorr | nada:         |       |        |        |        |       |        |       |      | Hora        | Lunes               |        | Martes     | Miércoles  | Jueves      |         | Viernes         | Sábado            | Domingo    | ור  |
| MA   | ÑANA          |       |        |        |        |       |        | ۳     |      |             |                     |        |            |            | C.NAT       | _       |                 |                   |            | -   |
| Grup | 00:           |       |        |        |        |       |        |       |      | 1           |                     |        |            |            | 0202 SIN    | AI 🍧    | 1               |                   |            |     |
| 020  | 2 SINA        | AI    |        |        |        |       |        | •     |      | 2           |                     |        |            |            | C.NAT       |         |                 |                   |            |     |
| Asig | natura        | a:    |        |        |        |       |        |       |      | Z           |                     |        |            |            | 0202 SIN    | AI      |                 |                   |            |     |
| CIE  | NCIAS         | NAT   | JRAL   | ES Y I | EDUC   | ACIO  | N AM   | BI 🔻  |      | 3           | C.NAT               | ×      |            |            |             |         |                 |                   |            |     |
| н    | ora           | L     | М      | X      | J.     | V     | S      | D     |      |             | 0202 SINAI          |        |            |            |             |         |                 |                   |            | _   |
|      | 1             |       |        |        |        |       |        |       |      | 4           | C.NAT<br>0202 SINAI | ×      |            |            |             |         |                 |                   |            |     |
|      | 2             |       |        |        |        |       |        |       |      | 5           |                     |        |            |            |             |         |                 |                   |            |     |
|      | 3 0 0 0 0 0 0 |       |        |        |        |       |        |       |      | 6           |                     |        |            |            |             |         |                 |                   |            |     |
|      | 4             |       |        |        |        |       |        |       |      | 7           |                     |        |            |            |             |         |                 |                   |            | -   |
|      | 5             |       |        |        |        |       |        |       |      | 9           |                     |        |            |            |             |         |                 |                   |            | -   |
|      | 6             |       |        |        |        |       |        |       |      | 0           |                     |        |            |            |             |         |                 |                   |            | -   |
|      |               |       |        |        |        |       |        |       |      | 10          |                     |        |            |            |             |         |                 |                   |            | -   |
|      | 8 0 0 0 0 0 0 |       |        |        |        |       |        |       |      | 10          |                     |        |            |            |             |         |                 |                   |            |     |
|      | 9             |       |        |        |        |       |        |       |      | Totales por | Asignatura          |        |            |            |             |         |                 |                   |            |     |
|      | 10            |       |        |        |        |       |        |       |      | Grupo       |                     |        | Asignatura |            | Abreviatura | Hora    | as Semanales    | Horas Registradas | Diferencia |     |
|      |               | 3     |        |        |        |       |        |       |      | 0202 SINAL  | CIENCIAS NATURALE   | S Y ED |            | 1          | CNAT        | - Inorr | 3               | 4                 | -1         |     |
|      | Agr           | egar  |        |        | -      | ,     | J.r    |       |      | SECE SINA   |                     |        |            |            |             |         | -               | 31376             | 72165      |     |

#### Imagen 5

Si el docente tiene asignación académica en varios grupos (multigrado) en un mismo día y hora de la semana, se puede igualmente registrar el horario de toda la asignación. Ver imagen 6

Imagen 6

|     | Inicio    |         |        | Ge    | neral  |       |        | Estud    | antes   |            | Docente        | P   | laneación | Evaluación | Seguimiento | Ficha Observador | Herramientas | Salir   |
|-----|-----------|---------|--------|-------|--------|-------|--------|----------|---------|------------|----------------|-----|-----------|------------|-------------|------------------|--------------|---------|
|     | Opciones  | 5       |        | Mi H  | lorari | 0     | Act.   | Comp     | lementa | r Diario   | o Pedagógico   |     |           |            |             |                  |              |         |
|     | Agregar G | irupo   | s y As | ignat | uras   | al Ho | orario |          | Hor     | ario de Cl | ases del Docen | nte |           |            |             |                  |              | 0       |
|     | ornada:   |         |        |       |        |       |        |          | Hora    | a          | Lunes          |     | Martes    | Miércoles  | Jueves      | Viernes          | Sábado       | Domingo |
|     | MAÑANA    |         |        |       |        |       |        | •        |         |            |                |     |           |            | C.NAT       |                  |              | _       |
| 1   | Frupo:    |         |        |       |        |       |        |          |         |            |                |     |           |            | 0202 SINAI  |                  |              |         |
|     | 0301 SIN  | AI      |        |       |        |       |        | ۳        |         |            |                |     |           |            | RELIG 🛛 🛛   |                  |              |         |
|     | signatur  | a:      |        |       |        |       |        |          |         |            |                |     |           |            | 0301 SINAI  |                  |              |         |
|     | EDUCACI   | ON R    | ELIGI  | DSA   |        |       | -      | •        |         |            |                |     |           |            |             | 1                |              |         |
|     | Hora      | L       | м      | X     | 1      | V     | S      | D        |         | 2          |                |     |           |            | RELIG       |                  |              |         |
|     | 1         |         |        |       |        |       |        |          |         |            |                |     |           |            | 0301 SINAI  |                  |              |         |
|     | 2         |         |        |       |        |       |        |          |         |            | C.NAT          |     |           |            |             |                  |              |         |
|     | 3         |         |        |       |        |       |        |          |         | 3          | 0202 SINAI     | -   |           |            |             |                  |              |         |
|     | 4         |         |        |       |        |       |        |          |         | 5          | ETICA          |     |           |            |             |                  |              |         |
|     | 5         |         |        |       |        |       |        |          |         |            | 0301 SINAI     |     |           |            |             |                  |              |         |
|     | 6         |         |        |       |        |       |        |          |         |            | C.NAT          | ×   |           |            |             |                  |              |         |
| 1   | 7         |         |        |       |        |       |        |          |         | 4          | FTICA          |     |           |            |             |                  |              |         |
|     | 8         |         |        |       |        |       |        |          |         |            | 0301 SINAI     |     |           |            |             |                  |              |         |
|     | 9         |         |        |       |        |       |        |          |         | 5          |                |     |           |            |             |                  |              |         |
|     | 10        |         |        |       |        |       |        |          |         | 6          |                |     |           |            |             |                  |              |         |
|     | Δa        | egar    |        |       | D      | escan | gar    |          |         | 7          |                |     |           |            |             |                  |              |         |
| Sor | orte Técr | nico si | iompr  | e net | 0.00   | ail c | om Te  | al (4) a | 21/2/7  | - 921/100  | 9 Decarrollado |     |           | 0 2017     |             |                  | S 31376      | 72165   |

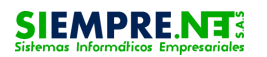

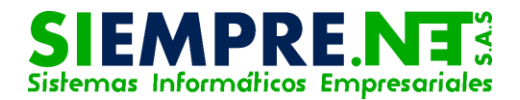

El proceso de seleccionar la casilla de verificación se debe realizar cada vez que el docente vaya a registrar una asignatura al horario. Así mismo se puede observar también que la información de horas registradas de la asignación académica se va actualizando automáticamente

| Inicio Gen                   | neral   | Estudia     | ntes     | Docente             | Planeación                  | Evaluación | Seguimi     | ento Fich | na Observador | Herramientas      | Salir      |
|------------------------------|---------|-------------|----------|---------------------|-----------------------------|------------|-------------|-----------|---------------|-------------------|------------|
| Opciones Mi He               | lorario | Act. Comple | mentar   | Diario Pedagógio    | 0                           |            |             |           |               |                   |            |
| Agregar                      | Descarg | ai          | <b>T</b> |                     |                             |            |             |           |               |                   | 0          |
| Click aquí para ver el vídeo | c       |             | Totales  | por Asignatura      |                             |            |             |           |               |                   |            |
|                              |         |             | Grup     | 00                  | Asignatura                  |            | Abreviatura | Horas Sen | manales I     | Horas Regi        | Diferencia |
|                              |         |             | 0202 SI  | NAI CIENCIAS NATUR  | ALES Y EDUCACION AMBIENTA   | L          | C.NAT       | 3         |               | 3                 | 0          |
|                              |         |             | 0202 SI  | NAI CIENCIAS SOCIAL | ES, HISTORIA, GEOGRAFÍA, CO | NSTITUCIÓN | C. SOC      | 3         |               | 0                 | 3          |
|                              |         |             | 0202 SI  | NAI EDUCACION ART   | ISTICA Y CULTURAL           |            | ARTIST      | 2         |               | 0                 | 2          |
|                              |         |             | 0202 SI  | NAI EDUCACION FISI  | CA, RECREACION Y DEPORTES   |            | EDUFIS      | 2         |               | 0                 | 2          |
|                              |         |             | 0202 SI  | NAI EDUCACION ETIC  | A YEN VALORES HUMANOS       |            | ETICA       | 1         |               | 0                 | 1          |
|                              |         |             | 0202 SI  | NAI EDUCACION REL   | GIOSA                       |            | RELIG       | 1         |               | 0                 | 1          |
|                              |         |             | 0202 SI  | NAI HUMANIDADES     | LENGUA CASTELLANA           |            | ESPAÑ       | 5         |               | 0                 | 5          |
|                              |         |             | 0202 SI  | NAI HUMANIDADES     | DIOMA EXTRANJERO INGLES     |            | INGLES      | 1         |               | 0                 | 1          |
|                              |         |             | 0202 SI  | NAI MATEMATICAS     |                             |            | MATEM       | 5         |               | 0                 | 5          |
|                              |         |             | 0202 SI  | NAI GEOMETRÍA       |                             |            | GEOMETRIA   | 1         |               | 0                 | 1          |
|                              |         |             | 0202 SI  | NAI TECNOLOGIA E I  | NFORMÁTICA                  |            | TECINF      | 1         |               | 0                 | 1          |
|                              |         |             | 0301 SI  | NAI CIENCIAS NATUR  | ALES Y EDUCACION AMBIENTA   | L          | C.NAT       | 3         |               | 0                 | 3          |
|                              |         |             | 0301 SI  | NAI CIENCIAS SOCIAL | ES, HISTORIA, GEOGRAFÍA, CO | NSTITUCIÓN | C. SOC      | 3         |               | 0                 | 3          |
|                              |         |             | 0301 SI  | NAI EDUCACION ART   | ISTICA Y CULTURAL           |            | ARTIST      | 2         |               | 0                 | 2          |
|                              |         |             | 0301 SI  | NAI EDUCACION FISI  | CA, RECREACION Y DEPORTES   |            | EDUFIS      | 2         |               | 0                 | 2          |
|                              |         |             | 0301 SI  | NAI EDUCACION ETIC  | A YEN VALORES HUMANOS       |            | ETICA       | 1         |               | 2                 | -1         |
|                              |         |             | 0301 SI  | NAI EDUCACION REL   | GIOSA                       |            | RELIG       | 1         |               | <b>()</b> 3137672 | 165        |

### Imagen 7

### ¿Cómo eliminar una asignatura del horario de clases?

Al agregar por error una asignatura al día y hora no correspondiente, podemos hacer la eliminación de la asignatura del horario, tal como lo ilustra la siguiente imagen:

### Imagen 8

| SNI | SISTEM<br>Eval. Ir | AS INF<br>ntegra | ORM<br>I por | ATICC<br>Criter | S EM  | IPRES<br>Activi | AR IAL<br>idade | ES<br>s ¥ |      |           |          | www.sinai.    | net.co  | o dice:           |                      |             | ×           | ২ 20  | 017      | 6        | <b>4</b> 1 | *     | LILIBETH PEÑ | IATA R |
|-----|--------------------|------------------|--------------|-----------------|-------|-----------------|-----------------|-----------|------|-----------|----------|---------------|---------|-------------------|----------------------|-------------|-------------|-------|----------|----------|------------|-------|--------------|--------|
|     | Inicio             |                  |              | Ger             | neral |                 |                 | Estudi    | ante | es        | Do       | ¿Confirma qu  | ie dese | a eliminar este g | rupo y asignatura de | l horario?  | ito         | Ficha | a Obser  | vador    | Herrami    | entas | Sal          | ir     |
|     | Opciones           |                  |              | Mi H            | orari | 0               | Act.            | Compl     | eme  | entar [   | Diario P |               |         |                   | Aceptar              | Cancelar    |             |       |          |          |            |       |              |        |
| A   | gregar G           | rupos            | s y As       | ignat           | uras  | al Ho           | orario          |           | ŀ    | Horario d | de Clase | es del Docent | e       |                   |                      | 1           |             |       | <u> </u> | <u> </u> |            |       |              | 9 1    |
| Jo  | ornada:            |                  |              |                 |       |                 |                 |           | H    | lora      | Lu       | unes          | М       | lartes            | Miércoles            | 2 0         | <b>`</b> on | firm  | am       | مم ا     | م مان      | min   | aciór        | on     |
| N   | IAÑANA             |                  |              |                 |       |                 |                 | •         |      |           |          |               |         |                   |                      | <b>Z.</b> C |             |       | am       | 031      |            | 11111 | aciói        |        |
| G   | rupo:              |                  |              |                 |       |                 |                 |           |      | 1         |          |               |         |                   |                      |             |             | el b  | otó      | n A      | CFP        | TA    | R            |        |
| 0   | 301 SIN/           | AI               |              |                 |       |                 |                 | •         |      |           |          |               |         |                   |                      |             |             | 0.0   | 0.0      |          |            |       |              |        |
| A   | Signatura          | 9:<br>UN DI      |              | 254             |       |                 |                 |           | ŀ    |           |          |               | -       |                   |                      | 0301 31     | NAT         |       |          |          |            |       |              |        |
|     | Hora               |                  | M            | x               | 1     | v               | s               | D         |      | 2         |          |               |         |                   |                      | 0202 SI     | NAI         | ×     |          |          |            |       |              |        |
|     | 1                  | -                |              |                 |       | •               |                 |           |      | 3         | ET       | FICA          |         |                   |                      |             |             |       |          |          |            |       |              |        |
|     | 2                  |                  |              |                 |       |                 |                 |           |      | -         | 03       | 301 SINAI     |         |                   |                      | 1. Se       | lec         | cion  | am       | OS       | la X i     | en e  | el           |        |
|     | 3                  |                  |              |                 |       |                 |                 |           |      |           | C.       |               | ×       |                   |                      |             |             | ía    | ~ ~ ~    |          |            |       |              |        |
|     | 4                  |                  | _            | -               | -     |                 |                 |           |      | 4         | FI       | FICA          | _       |                   |                      |             |             | IC    | onc      | נסו כ    | JO         |       |              |        |
|     | 5                  |                  |              |                 |       |                 |                 |           |      |           | 03       | 301 SINAI     | E       |                   |                      |             |             |       |          |          |            |       |              |        |
|     | 6                  |                  |              |                 | -     |                 |                 |           |      | 5         |          |               |         |                   |                      |             |             |       |          |          |            |       |              |        |
|     | 7                  |                  | -            |                 | -     |                 |                 |           |      | 6         |          |               |         |                   |                      |             |             |       |          |          |            |       |              |        |
| -   |                    |                  | -            |                 | -     |                 |                 |           |      | 7         |          |               |         |                   |                      |             |             |       |          |          |            |       |              |        |
|     | 0                  |                  |              |                 |       |                 |                 |           |      | 8         |          |               |         |                   |                      |             |             |       |          |          |            |       |              |        |
|     | 10                 |                  | -            |                 |       |                 |                 |           |      | 9         |          |               |         |                   |                      |             |             |       |          |          |            |       |              |        |
|     | 10                 |                  |              | -               |       |                 |                 |           |      | 10        |          |               |         |                   |                      |             |             |       |          |          |            |       |              |        |
|     | Agr                | egar             |              |                 | D     | escar           | gar             |           |      |           |          |               |         |                   |                      |             |             |       |          |          |            |       |              |        |

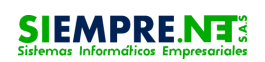

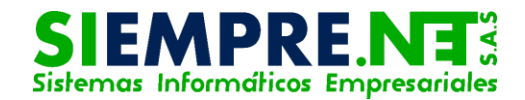

## ¿Cómo descargar el horario de SINAI?

Para descargar el horario, siga lo siguientes pasos.

### Imagen 9

| gregar G       | irupo | s y As | ignat | uras | al Ho     | orario |        | Horario de | Clases del Docen     | nte |            |           |                     |    |         |        |         |
|----------------|-------|--------|-------|------|-----------|--------|--------|------------|----------------------|-----|------------|-----------|---------------------|----|---------|--------|---------|
| rnada:         |       |        |       |      |           |        |        | Hora       | Lunes                |     | Martes     | Miércoles | Jueves              |    | Viernes | Sábado | Domingo |
| AÑANA          |       |        |       |      |           |        | ۳      |            | EDUFIS               |     | ARTIST     | •         | C.NAT               |    |         |        |         |
| upo:           |       |        |       |      |           |        |        | 1          | 0301 SINAI           | -   | 0301 SINAI |           | 0202 SINAI          | -  |         |        |         |
| 301 SIN        | AI    |        |       |      |           |        | ۳      | 1          |                      |     |            |           | RELIG               | ×  |         |        |         |
| ignatur        | a:    |        |       |      |           |        |        |            |                      |     |            |           | 0301 SINAI          |    |         |        |         |
| UMANIE<br>Hora |       | S IDIO | MA E  | XTRA | NJEI<br>V | RO IN  | GL V   | 2          | EDUFIS<br>0301 SINAI | ×   | 0301 SINAI | 1         | C.NAT<br>0202 SINAI | ×  |         |        |         |
| 1              |       |        |       |      |           |        |        | 3          | ETICA<br>0301 SINAL  | ×   | INGLES     |           |                     |    |         |        |         |
| 2              |       |        |       |      | C.NAT     |        | INGLES |            |                      |     |            |           |                     |    |         |        |         |
| 3              |       |        |       |      |           |        |        |            | 0202 SINAI           | ×   | 0301 SINAI | •         |                     |    |         |        |         |
| 4              |       |        |       |      |           |        |        | 4          | ETICA                | •   |            |           |                     |    |         |        |         |
| 5              |       |        |       |      |           |        |        |            | 0301 SINAI           | _   |            |           |                     |    |         |        |         |
| 6              |       |        |       |      |           |        |        | 5          | ESPAÑ<br>0301 SINAL  | ×   |            |           |                     |    |         |        |         |
| 7              |       |        |       |      |           |        |        |            | ESPAÑ                | _   |            |           |                     |    |         |        |         |
| 8              |       |        |       |      |           |        |        | 6          | 0301 SINA            |     |            |           |                     |    |         |        |         |
| 9              |       |        |       |      |           |        |        | 7          |                      | н   | aga clic   | en la o   | pción de            | es | cargar  |        |         |
| 9<br>10        |       |        |       |      |           |        |        | 7          |                      | H   | aga clic   | en la o   | pcion de            | es | cargar  |        |         |

Seguidamente podemos descargar el horario en cualquiera de los formatos disponibles.

| S    | SISTEM<br>Eval. In | AS INI<br>ntegra | FORM<br>al por | ATICO<br>Critei | DS EM   | PRESA<br>Activio | ARIALES<br>dades | S<br>▼ |            |         |                    |                   |            | Buscar est      | udiante   | Q | ι : | 2017 | 6              | <b>A</b> 1   | *    | LILIBETH PEÑA | ata R |
|------|--------------------|------------------|----------------|-----------------|---------|------------------|------------------|--------|------------|---------|--------------------|-------------------|------------|-----------------|-----------|---|-----|------|----------------|--------------|------|---------------|-------|
|      |                    |                  |                |                 |         |                  |                  |        |            |         |                    |                   |            |                 |           |   |     |      |                | Herrami      |      | Sali          |       |
|      | Opciones           | 5                |                | Mi H            | lorario | 5                | Desc             | arga   | r Horari   | o de Cl | ases               |                   |            |                 |           |   |     |      | $(\mathbf{x})$ |              |      |               |       |
|      |                    |                  |                |                 |         |                  |                  | ∢ 1    | de 1       |         | \$                 | Buscar   Siguient | e 📮        |                 |           | ~ |     |      |                |              |      |               | • •   |
| Γ    | Agregar G          | irupo            | s y As         | ignat           | turas   | al He            |                  |        |            |         |                    | ORMATICOS EI      | <b>NPR</b> | Archivo XML con | datos de  | C | lic | aqu  | i pai          | ra de        | sca  | irgar.        |       |
|      | Jornada:           |                  |                |                 |         |                  |                  |        |            |         | HC                 | RARIO DE CLA      | SE         | CSV (delimitado | por comas |   |     |      |                |              |      |               |       |
|      | MAÑANA             |                  |                |                 |         |                  | Doce             | nte:   | PE         | ÑATA R  | OMERO LILIBETH     |                   |            | PDF             |           |   |     |      |                |              |      |               |       |
|      | Grupo:             | Λ1               |                |                 |         |                  | Hor              | ra     | Lun        | es      | Martes             | Jueve             | s          | MHTML (archivo  | web)      |   |     |      |                |              |      |               |       |
|      | Asignatura         | a:               |                |                 |         |                  | 1                | EC     | UFIS - 030 | I SINAI | ARTIST - 0301 SINA | I C.NAT - 0202 S  | NAI        | Archivo TIEE    |           |   |     |      |                |              |      |               |       |
|      | HUMANIE            | DADE             | S IDIO         | MA E            | XTRA    | NJE              | 2                | ED     | UFIS - 030 | I SINAI | ARTIST - 0301 SINA | RELIG - 0301 S    | NAI        | Word            |           |   |     |      |                |              |      |               |       |
|      | Hora               | L                | м              | х               | J       | v                | 3                | ET     | ICA - 0301 | SINAI   | INGLES - 0301 SINA | 1                 |            | -               |           |   |     |      |                |              |      |               |       |
|      | 1                  |                  |                |                 |         |                  |                  | c.     | NAT - 0202 | SINAI   | INGLES - 0301 SINA | 1                 |            | _               |           |   |     |      |                |              |      |               |       |
|      | 2                  |                  |                |                 |         |                  | 4                | ET     | ICA - 0301 | SINAI   |                    |                   |            |                 |           |   |     |      |                |              |      |               |       |
|      | 3                  |                  |                |                 |         |                  | 5                | ES     | PAÑ - 0301 | SINAI   |                    |                   |            |                 |           |   |     |      |                |              |      |               |       |
|      | 4                  |                  |                |                 |         |                  | 6                | ES     | PAN - 0301 | SINAI   |                    |                   |            |                 |           |   |     |      |                |              |      |               |       |
|      | 5                  |                  |                |                 |         |                  |                  |        |            |         |                    |                   |            |                 |           |   |     |      |                |              |      |               |       |
|      | 6                  |                  |                |                 |         |                  |                  |        |            |         |                    |                   |            |                 |           |   |     |      |                |              |      |               |       |
|      | 7                  |                  |                |                 |         |                  |                  |        |            |         |                    |                   |            |                 |           |   |     |      |                | _            |      |               |       |
|      | 8                  |                  |                |                 |         |                  | Cer              | rar    |            |         |                    |                   |            |                 |           |   |     |      |                |              |      |               |       |
|      | 9                  |                  |                |                 |         |                  |                  |        |            |         |                    |                   |            |                 |           |   |     |      |                |              |      |               |       |
|      | 10                 |                  |                |                 |         |                  |                  |        |            | 8       |                    |                   |            |                 |           |   |     |      |                |              |      |               |       |
|      | Agr                | egar             |                |                 | De      | escarg           | Jar              |        |            | 9       |                    |                   |            |                 |           |   |     |      |                |              |      |               |       |
| java | script:void(0)     |                  |                |                 |         |                  |                  |        |            |         | , Desarrollador S  | IEMPRE.NET S.A    | s © :      | 2017            |           |   |     |      |                | <b>S</b> 313 | 767. | 2165          | Sindi |

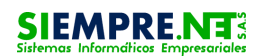